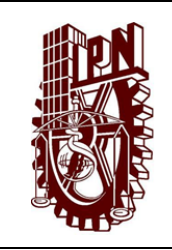

Guía para Cambio y Recuperación de Contraseña del Correo Electrónico Institucional

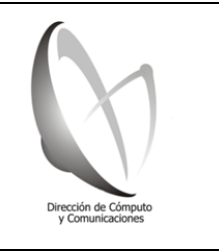

Clave del documento: GCRC-CEI

Fecha de emisión: 2020-04-23

Version: 01

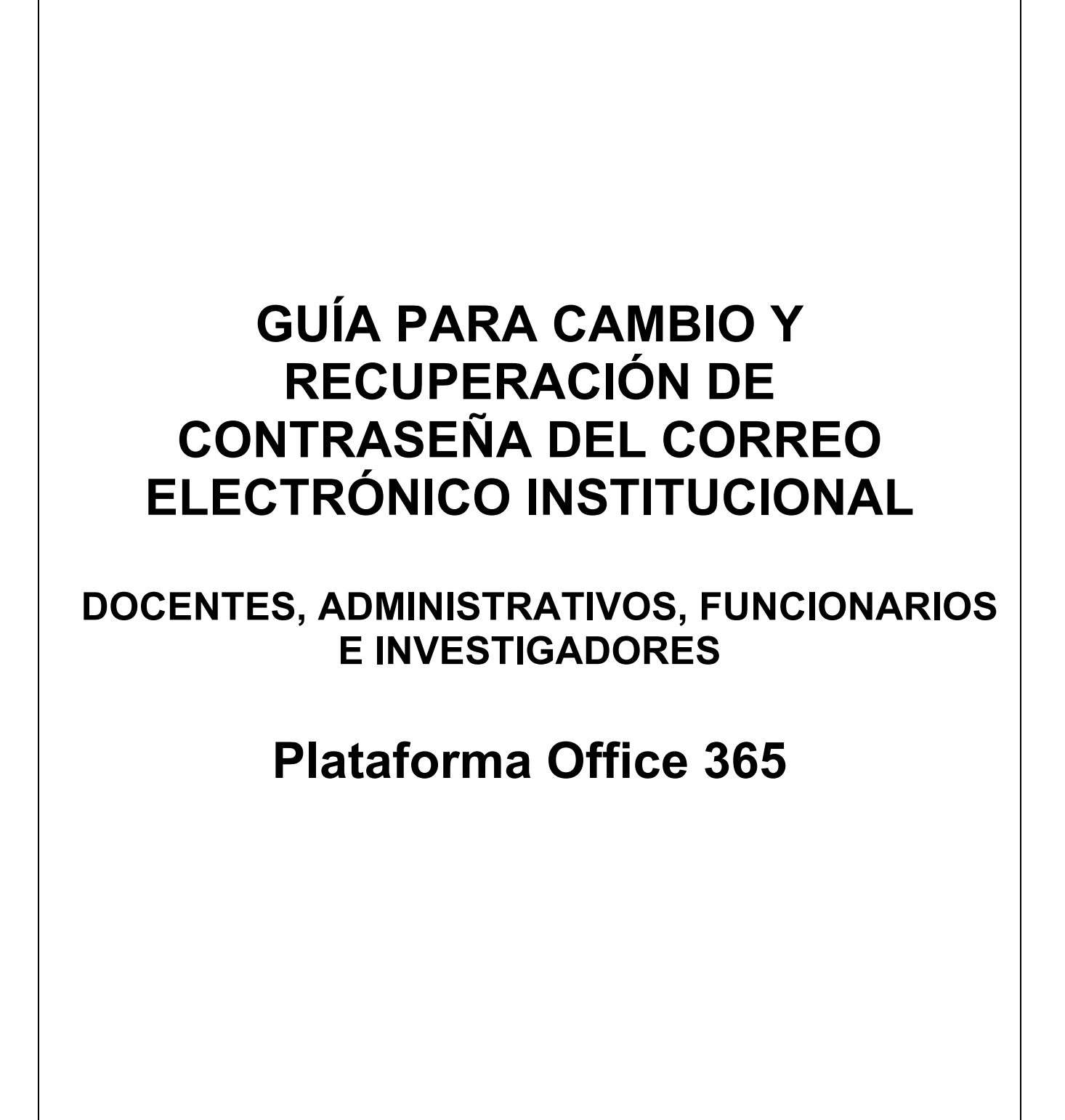

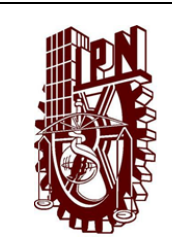

Guía para Cambio y Recuperación de Contraseña del Correo Electrónico Institucional

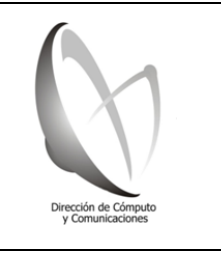

Clave del documento: GCRC-CEI

Fecha de emisión: 2020-04-23

Version: 01

Página: 2

## **CONTROL DE EMISIÓN**

| Elaboró                   | Revisó                | Validó              | Aprobó                  |
|---------------------------|-----------------------|---------------------|-------------------------|
| Lic. Juan Carlos Bautista | M. en C. Mayra Alicia | Ing. Eusebio Andrés | Dr. Miguel Jesús Torres |
| Martínez                  | Paredes Farrera       | Domínguez Sánchez   | Ruiz                    |

### **CONTROL DE CAMBIOS**

| Número de<br>Versión | Fecha de<br>Actualización | Descripción del Cambio                                                                                                    |  |
|----------------------|---------------------------|----------------------------------------------------------------------------------------------------|--|
| 01                   | 2020-04-23                | Se emite la primer versión del procedimiento que permitirá restablecer<br>y en su caso recuperar la contraseña de los usuarios del correo<br>electrónico (@ipn.mx) bajo la infraestructura institucional de Office 365 |  |
| 02                   | 2020-04-28                | Se realizan adecuaciones de forma y se agregan algunas imágenes,<br>así como la inclusión del apartado de beneficios adicionales.                                                                                      |  |

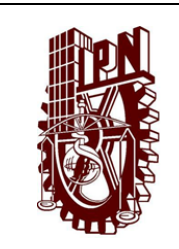

Guía para Cambio y Recuperación de Contraseña del Correo Electrónico Institucional

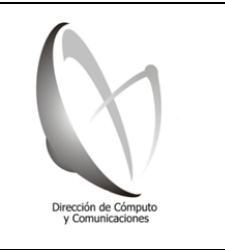

Clave del documento: GCRC-CEI

Fecha de emisión: 2020-04-23

Página: 3

### **CONTENIDO PROPÓSITO DE LA GUÍA** 4 Ι. II. **SUPUESTOS** 4 5 Ш. PROCEDIMIENTOS III.1. Procedimiento para el registro de información de seguridad para el cambio y/o la recuperación posterior de la contraseña del correo electrónico institucional 5 III.2. Procedimiento para el cambio de contraseña desde la cuenta institucional de Office 365 con sesión 9 iniciada III.3. Procedimiento para la recuperación de contraseña a través de la información de seguridad que fue 11 guardada 14 IV. **BENEFICIOS ADICIONALES**

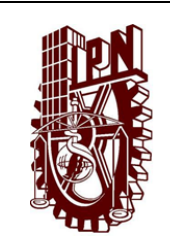

Guía para Cambio y Recuperación de Contraseña del Correo Electrónico Institucional

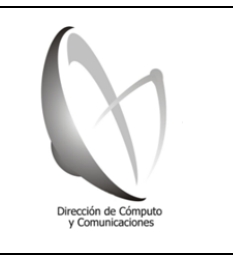

Clave del documento: GCRC-CEI

Version: 01

#### I. PROPÓSITO DE LA GUÍA

La infraestructura de correo electrónico institucional (@ipn.mx) fue concebida y es administrada de una forma centralizada para dar certidumbre a la autenticidad de los usuarios que forman parte de la comunidad del Instituto Politécnico Nacional.

Sin embargo, en la actualidad y derivado de los cambios tecnológicos y el contexto actual de las TIC en el Instituto, la Comunidad demanda mayor autonomía en la forma en cómo administra su seguridad de acceso, es decir, poder cambiar y en su caso recuperar sus contraseñas las veces que considere necesario. Para ello, se requiere de información adicional que permita de forma sencilla al usuario llevar a cabo este procedimiento.

En este sentido, se ha elaborado la presente guía cuya finalidad es orientar a los usuarios del correo electrónico institucional (docentes, administrativos, funcionarios e investigadores), alojados en la plataforma Office 365, para añadir información que le permita el cambio o restablecimiento de su contraseña de acceso en la plataforma de Office 365, de manera individualizada y sin la necesidad de requerir de un soporte adicional por parte de la Dirección de Cómputo y Comunicaciones, mediante las opciones disponibles en la nube.

#### II. SUPUESTOS

- a) Que el usuario forma parte de la Comunidad del Instituto Politécnico Nacional y tiene su cuenta de correo electrónico institucional activa.
- b) Que el usuario tiene acceso a Internet y a la URL del portal de Office 365 (https://portal.office.com).
- c) Que el usuario tiene una cuenta de correo electrónico alterno y/o un número telefónico celular.
- d) Que el usuario requiere cambiar la contraseña de acceso a su cuenta de correo institucional.
- e) Que el usuario desconoce o no recuerda la contraseña de acceso a su cuenta de correo institucional.

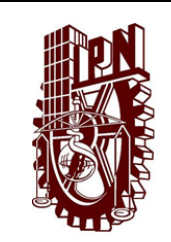

Guía para Cambio y Recuperación de Contraseña del Correo Electrónico Institucional

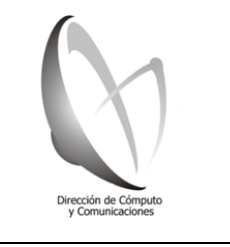

Clave del documento: GCRC-CEI

Fecha de emisión: 2020-04-23

Version: 01

#### III. PROCEDIMIENTOS

A continuación, se listan los procedimientos para el registro de la información que permita el cambio y recuperación de contraseña del correo electrónico Institucional.

## III.1. Procedimiento para el <u>registro de información de seguridad</u> para el cambio y/o la recuperación posterior de la contraseña del correo electrónico institucional

Para poder recuperar o cambiar su contraseña de acceso al correo electrónico institucional, deberá ingresar un medio alterno de autenticación: correo electrónico alterno y/o número telefónico de celular. Este paso se realiza por única vez, si ya lo efectuó omitirlo.

 Ingresar al portal web de Office 365, a través de la URL <u>https://portal.office.com</u> y registrar su cuenta de correo institucional. En seguida dar clic en el botón "Siguiente".

*Ilustración 1. Pantalla Sitio Web de inicio de sesión de cuenta de correo Office 365* 

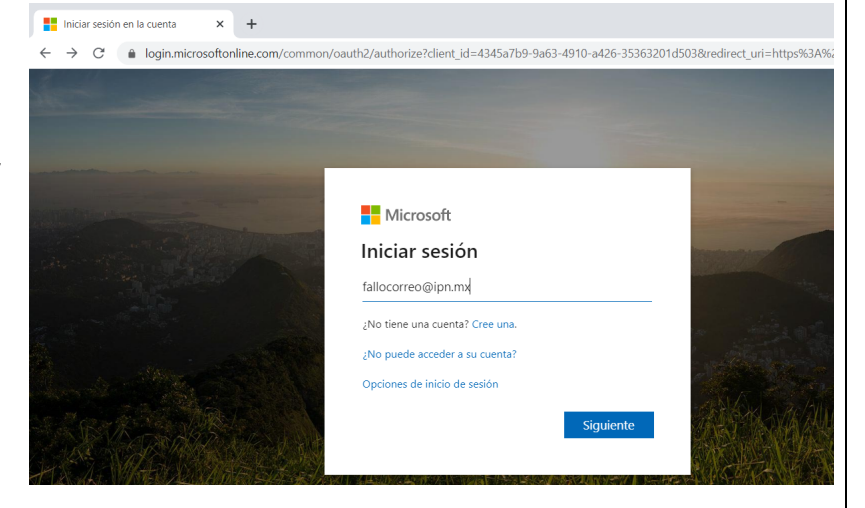

 A continuación, se mostrará una ventana donde se observará una imagen con un fondo afín a la Institución (lo que indica que el dominio es correcto), en este momento solo debe escribir su contraseña de correo electrónico institucional y dar clic en el botón "Iniciar Sesión".

*Ilustración 2. Pantalla de Autenticación de correo electrónico institucional* 

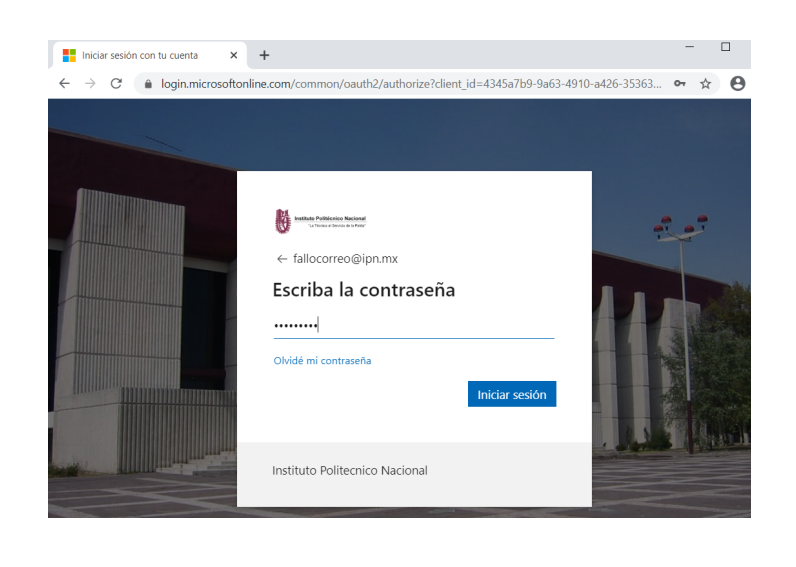

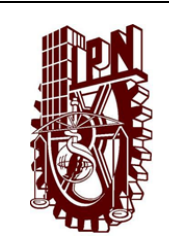

Guía para Cambio y Recuperación de Contraseña del Correo Electrónico Institucional

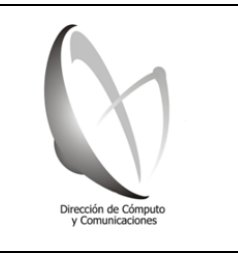

Clave del documento: GCRC-CEI

Fecha de emisión: 2020-04-23

Version: 01

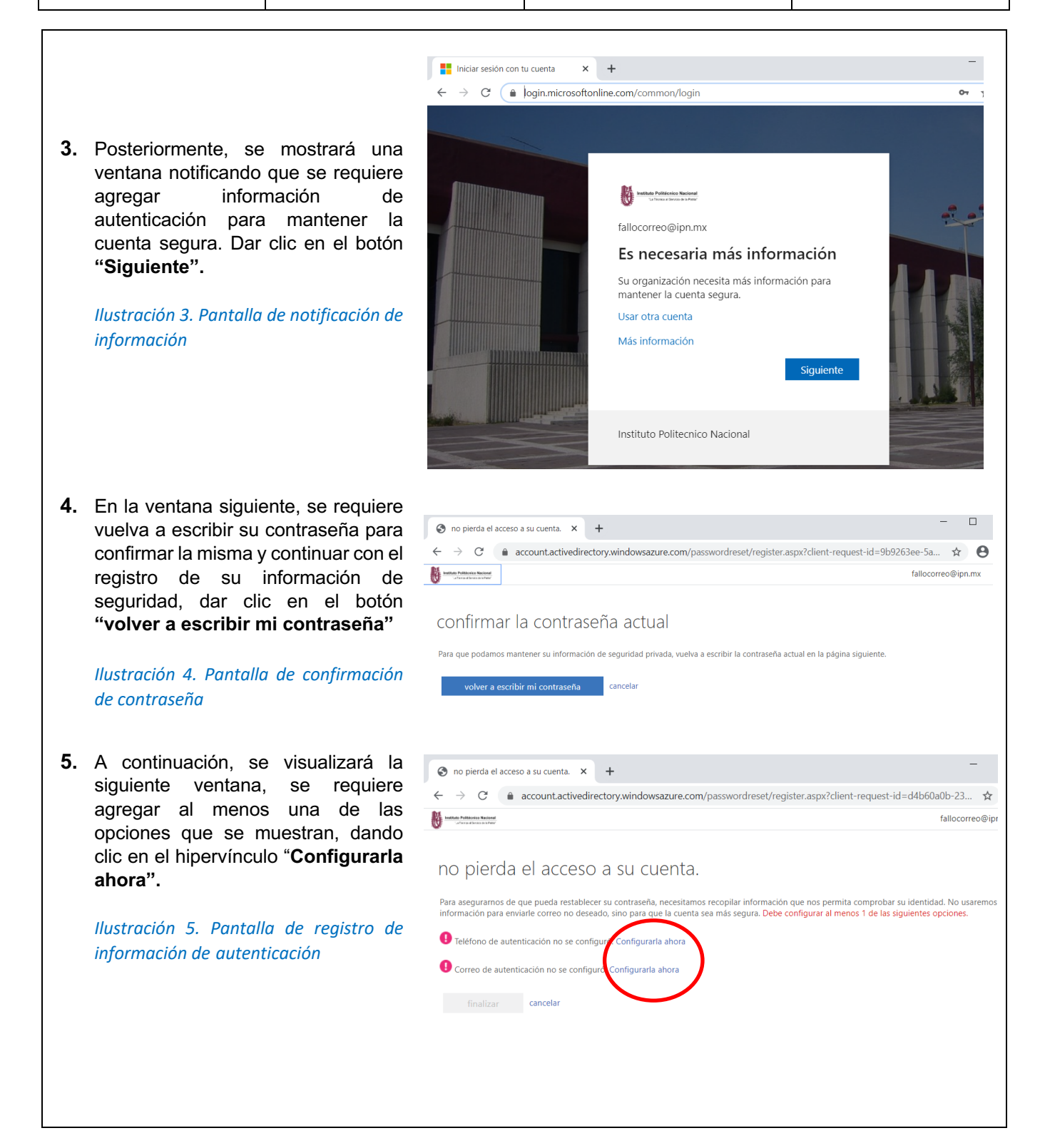

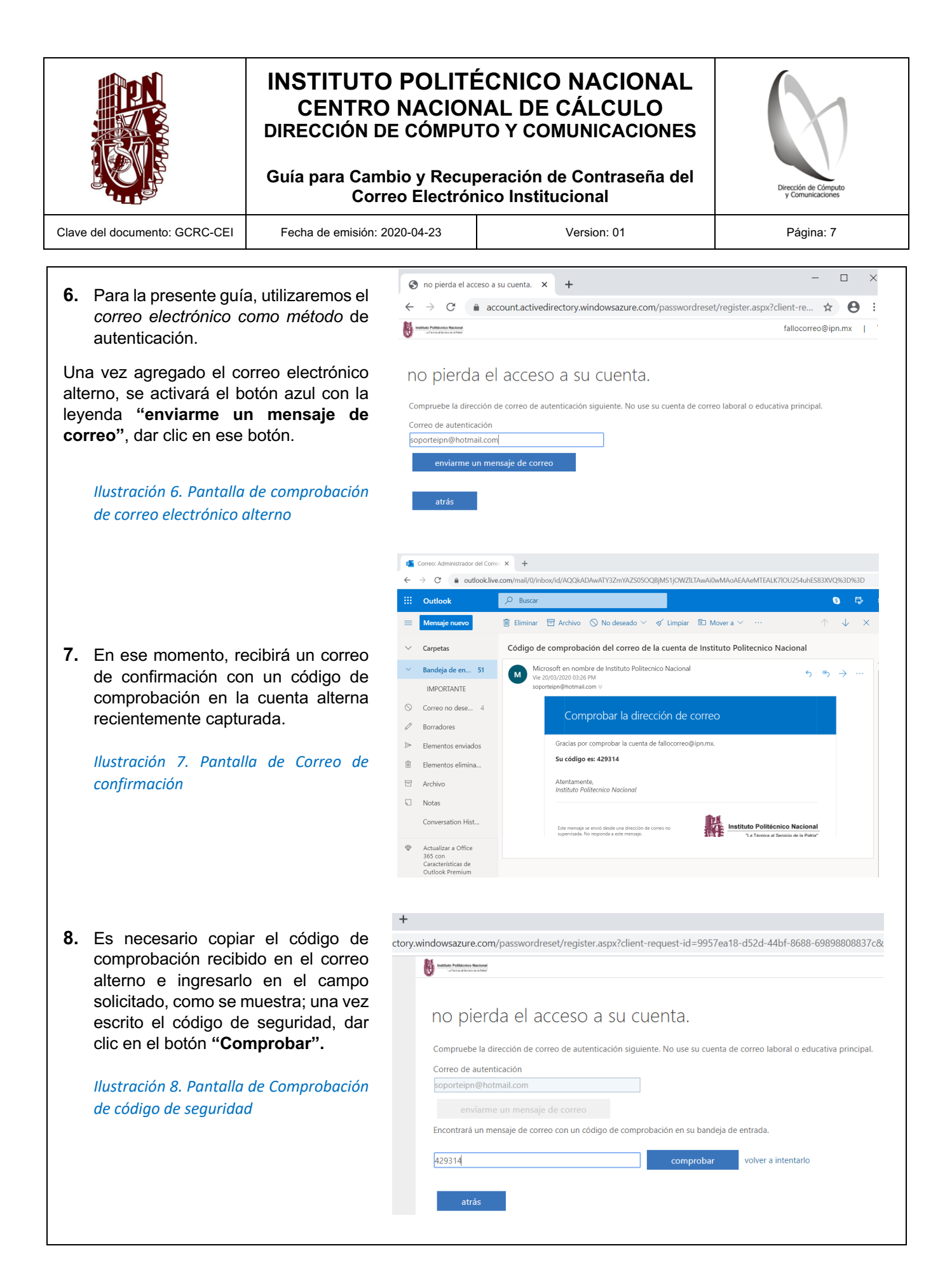

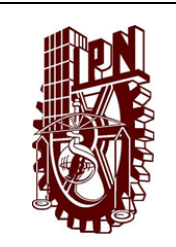

Guía para Cambio y Recuperación de Contraseña del Correo Electrónico Institucional

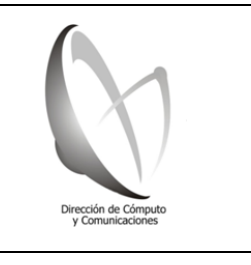

Clave del documento: GCRC-CEI

electrónico

Fecha de emisión: 2020-04-23

Version: 01

no pierda el acceso a su cuenta.

eo de autenticación se estableció en soporte

nos la información siguiente para recuperar su cuenta si

e autenticación no se configuró. Configurarla ahora

Suma: Publicator N

Buenas tarde

Página: 8

eña. Haga clic en "Finalizar" para cerrar esta pác

+.id=0057os10.d52d\_44bf\_0600\_4

Se observará que se retorna a la ventana de configuración de los métodos de autenticación y la opción de correo electrónico ha quedado configurada correctamente. En este punto puede dar clic en el botón "finalizar" o configurar la opción: "Teléfono de autenticación", repitiendo el procedimiento de punto 5 al 7.

ón con tu cuenta 🗙 + A login mi httd://www.solide.actionactionals.com/ rreo@ipn.mx Escriba la contraseña ..... orreo@ipn.mx Quiere mantener la sesión niciada? No de Microsoft Of 🗙 🕂

Ilustración 9. Pantalla registro de correo

**10.** Como resultado del procedimiento realizado, se solicitará nuevamente iniciar sesión en su cuenta de correo electrónico.

Ilustración 10. Pantalla de inicio de sesión del correo Office 365

*Ilustración 11. Pantalla de Opciones de decisión de mantener inicio de sesión abierto* 

Ilustración 12. Pantalla de bienvenida a la plataforma de Office 365

Ha finalizado el procedimiento, su cuenta de correo electrónico ha quedado registrada en la plataforma de Office 365.

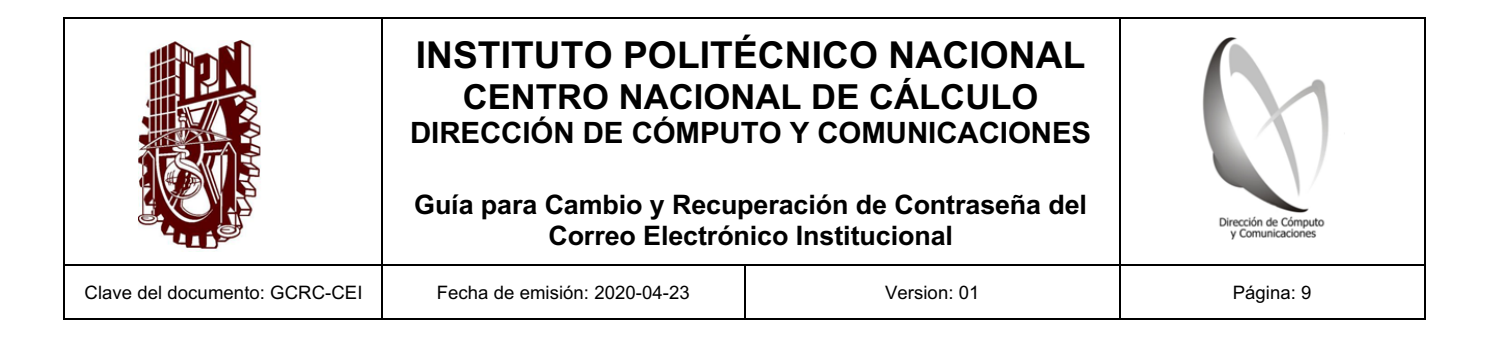

# III.2. Procedimiento para el <u>cambio de contraseña</u> desde la cuenta institucional de Office 365 con sesión iniciada

sf4d9-8097-4794-adf6-a5466ca28563/oauth2/authorize?client\_id=000

Instituto Politáceico Nacional

fallocorreo@ipn.mx Escriba la contraseña

Instituto Politecnico Naciona

ión con tu cuenta 🗙 +

1 Página principal de Microsoft Off × +

 A través de la URL <u>https://portal.office.com</u>, ingresar a su cuenta institucional de Office 365 con los datos del correo electrónico y la contraseña que le fue asignada por la Institución.

Ilustración 13. Pantalla Inicio de sesión en Office 365

 Una vez iniciada la sesión, se mostrará la pantalla de bienvenida, deberá dirigirse a la parte superior derecha de la ventana, donde observará diversos iconos, entonces dar clic en el último ícono, donde aparecen algunas de las iniciales relacionadas con su nombre.

Ilustración 14. Pantalla de bienvenida en office 365

 A continuación, se desplegará un menú en la parte derecha de la ventana, dar clic en el enlace "Mi Cuenta"

*llustración 15. Pantalla de menú derecho, mi cuenta* 

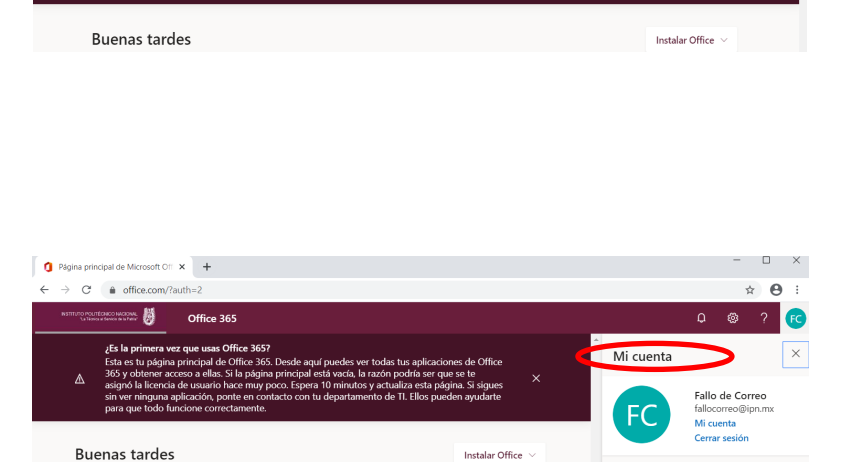

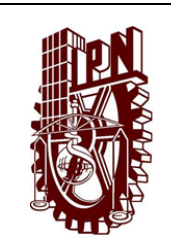

Guía para Cambio y Recuperación de Contraseña del Correo Electrónico Institucional

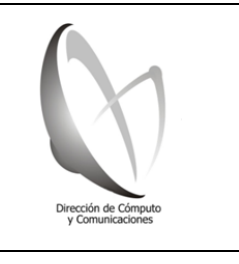

Clave del documento: GCRC-CEI

Fecha de emisión: 2020-04-23

Version: 01

 Se visualizará una ventana con un menú de lado izquierdo de la pantalla, deberá dar clic en la opción "Seguridad y privacidad".

Ilustración 16. Pantalla de opción Seguridad y privacidad

5. Posteriormente dar clic en el hipervínculo "Contraseña".

Ilustración 17. Pantalla de hipervínculo contraseña

 A continuación, se abrirá una nueva ventana solicitando escribir la contraseña actual y en seguida la nueva contraseña. Al ingresar los valores solicitados, presionar el botón "Enviar"

## Ilustración 18. Pantalla de cambio de contraseña

Nota: Para el caso de la nueva contraseña, considerar que ésta sea de un mínimo 8 caracteres, usar mayúsculas, minúsculas, números y caracteres especiales con excepción de los siguientes ¿¡\$.

El cambio de contraseña es al instante. Una vez realizado el cambio de contraseña, la aplicación lo regresará a la pantalla de bienvenida de su sesión de Office 365, donde para iniciar de nuevo la sesión deberá usar los datos actualizados.

| <b>A</b> 11 - 1                                                 |                                                                                              | - 🗆 X              |
|-----------------------------------------------------------------|----------------------------------------------------------------------------------------------|--------------------|
| ← → C   portal.office.c                                         | × + com/account/#security                                                                    | ☆ 🖰 :              |
| NOTITUTO POLITEONICO MACIONAL<br>La Transia a Dense in la Patro | Mi cuenta                                                                                    | Q 🚳 ? FC           |
| A Milcuenta                                                     | Seguridad y privacidad                                                                       |                    |
| O Información personal                                          | Contraseña                                                                                   |                    |
| Surgringionae                                                   | Cambie la contraseña.<br>Preferencias de contactos                                           |                    |
| Seguridad v privacidad                                          | Administre cómo y por qué se ponen en contacto con usted.                                    |                    |
| Dermines de la anlicación                                       | Ver la declaración de privacidad de la organización                                          |                    |
| Anlicaciones v                                                  | Declaración de privacidad de microsoft<br>Muestra la Declaración de privacidad de Microsoft. |                    |
|                                                                 |                                                                                              |                    |
| C Herramientas y complementos                                   |                                                                                              |                    |
|                                                                 | Mi cuenta<br>Seguridad y privacidad<br>Contraseña<br>Cambie la contraseña.                   |                    |
| 1 Mi cuenta                                                     | × 🚱 Cambiar contraseña >                                                                     | < +                |
| $\leftarrow \rightarrow \mathbf{G}$                             | account.activedirectory.windowsazure.com/ChangePa                                            | ssword.aspx?Brand( |
| NSTITUTO POLITÉC<br>La Térrica al                               | TARCO MADONAL<br>Sanco as is real                                                            |                    |
| cambiar                                                         | contraseña                                                                                   |                    |
| <b>ld. de usuario</b><br>fallocorreo@ipn.m                      | пх                                                                                           |                    |
| Contraseña anter                                                | rior                                                                                         |                    |
| ******                                                          |                                                                                              |                    |
| Crear nueva cont                                                | traseña                                                                                      |                    |
| •••••                                                           |                                                                                              |                    |
| Confirmar contra                                                | aseña nueva                                                                                  |                    |
| •••••                                                           |                                                                                              |                    |
| enviar                                                          | cancelar                                                                                     |                    |

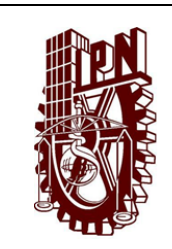

Guía para Cambio y Recuperación de Contraseña del Correo Electrónico Institucional

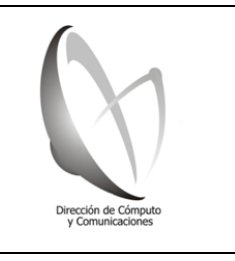

Clave del documento: GCRC-CEI

Fecha de emisión: 2020-04-23

Version: 01

Página: 11

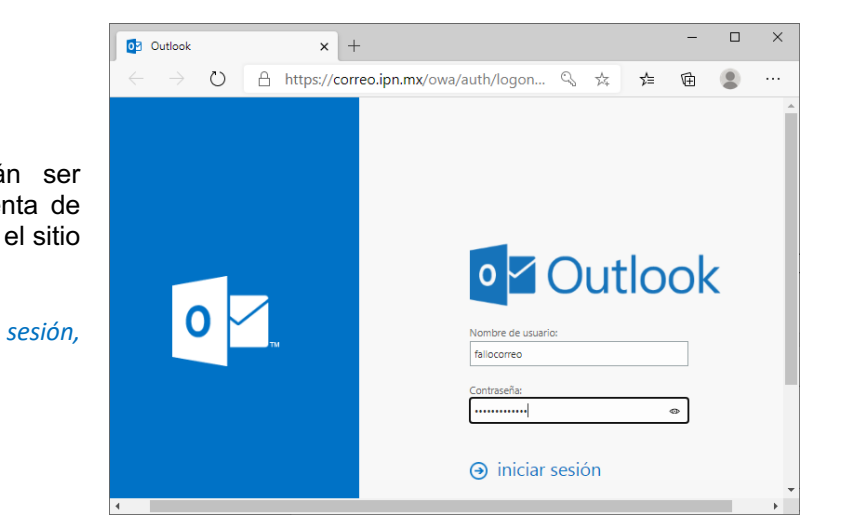

Los datos actualizados deberán ser utilizados para ingresar a la cuenta de correo electrónico institucional en el sitio web: <u>https://correo.ipn.mx/owa</u>

*Ilustración 19. Pantalla de Inicio de sesión, cuenta de correo institucional* 

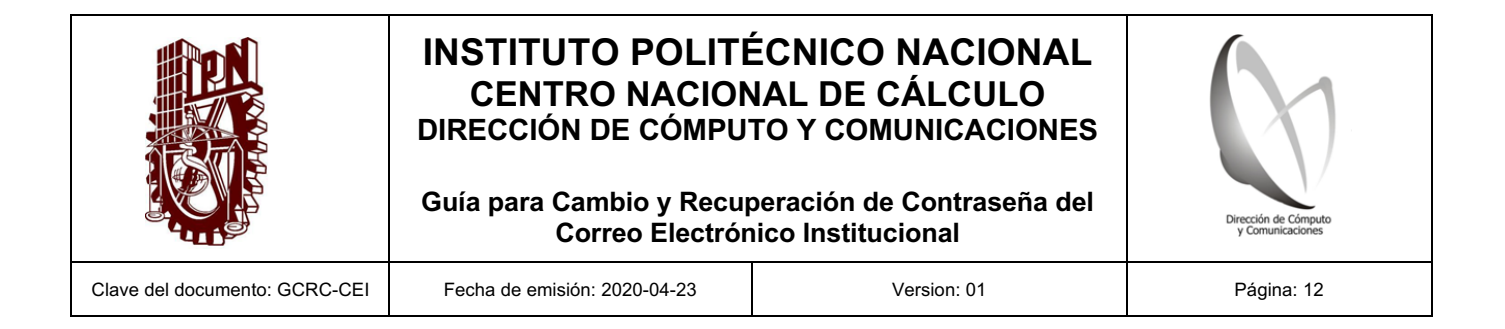

# III.3. Procedimiento para la <u>recuperación de contraseña</u> a través de la información de seguridad que fue guardada

 Posicionado en el sitio web <u>https://portal.office.com</u>, ingresar la cuenta institucional de Office 365 que le fue asignada por la Institución y dar clic en el botón "Siguiente".

Ilustración 20. Pantalla Inicio de sesión en Office 365

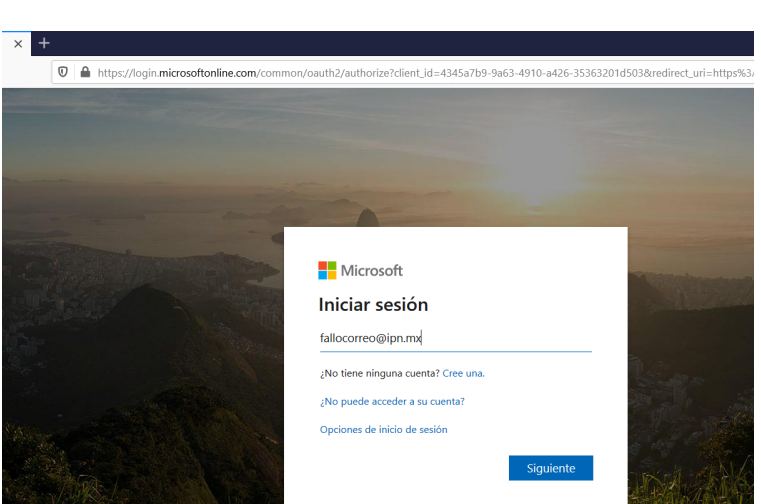

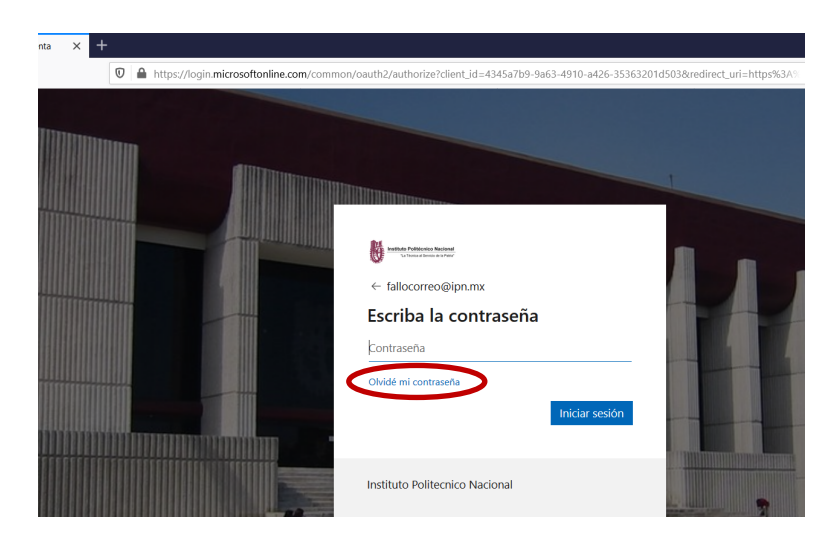

 A continuación, dar clic en el hipervínculo "Olvidé mi contraseña".

> Ilustración 21. Pantalla de hipervínculo "Olvidé mi contraseña"

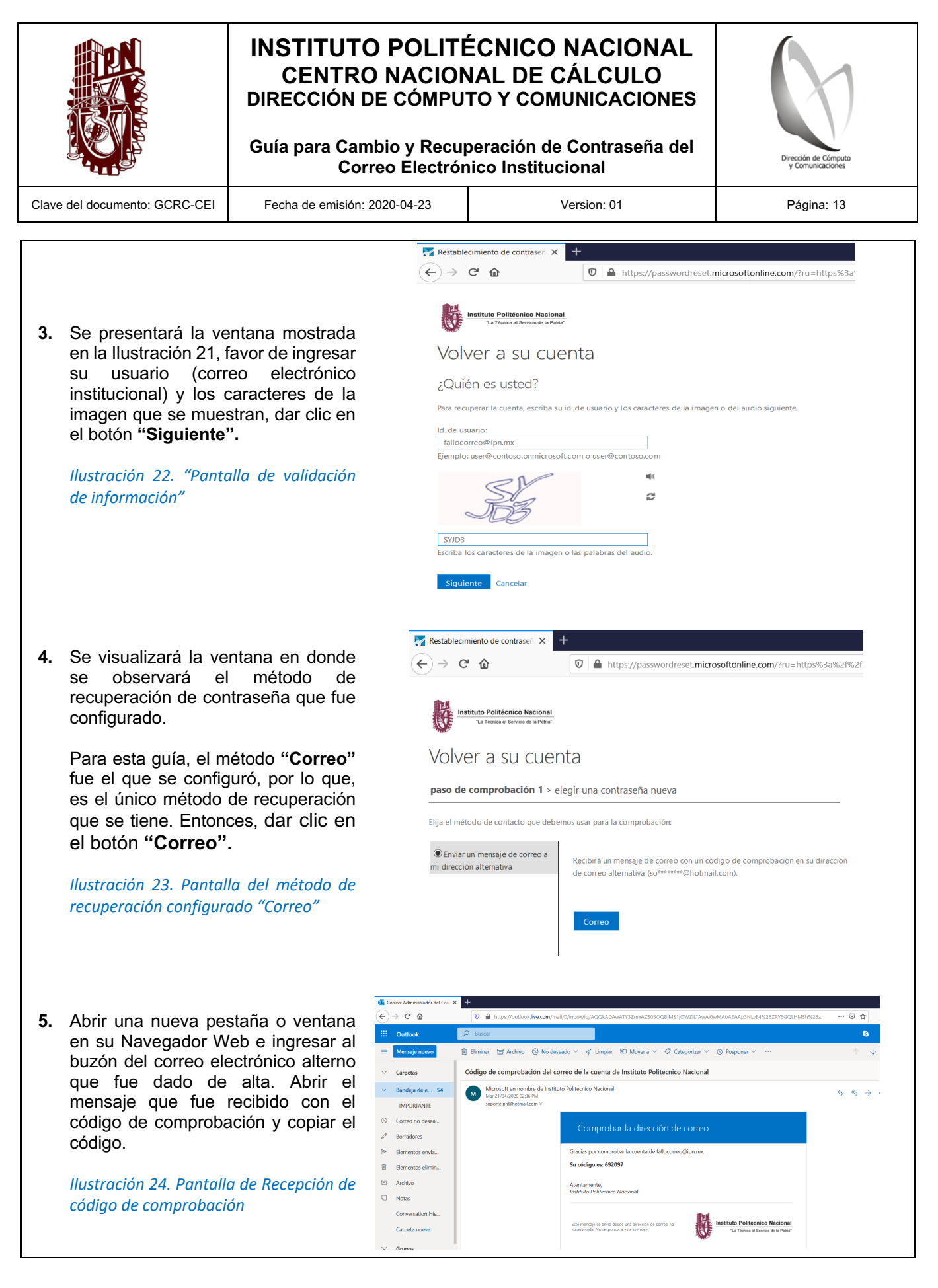

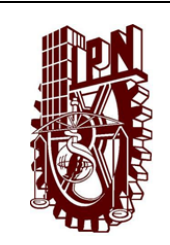

Guía para Cambio y Recuperación de Contraseña del Correo Electrónico Institucional

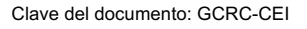

Fecha de emisión: 2020-04-23

Version: 01

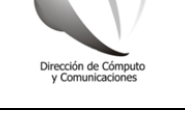

Página: 14

🌠 Restablecimiento de contraseñ: 🗙 🕂 ← → ♂ ŵ ♥ ▲ https://passwordreset.microsoftonline.com/?ru=https%3a%2f% 6. Regresar pantalla a la de recuperación de la contraseña e Volver a su cuenta ingresar el código recibido en la dirección alterna. Dar clic en el botón paso de comprobación 1 > elegir una contraseña nueva "Siguiente". Elija el método de contacto que debemos usar para la comprobación: Ilustración 25. Pantalla de ingreso de Enviar un mensaje de correo a mi dirección alternativa Encontrará un mensaje de correo con un código de comprobación en su bandeja código recibido en correo alterno de entrada 692097 ¿Tiene algún problema 7. Posteriormente se mostrará la pantalla de cambio de contraseña. 🏹 Restablecimiento de contraseñ: 🗙 🕂 Escribir la nueva contraseña en la → C' A ☑ ▲ https://passwordreset.microsoftonline.com/?ru=https%3a%2f caja de texto, enseguida confirmarla en el campo donde se requiere. A continuación dar clic en el botón stituto Politécnico Naciona "Finalizar". Volver a su cuenta Para el caso de la nueva contraseña. paso de comprobación 1 √ > elegir una contraseña nueva considerar que sea de un mínimo de 8 caracteres, usar mayúsculas, \* Escribir contraseña nueva: minúsculas, números y caracteres ..... especiales con excepción a los Confirmar contraseña nueva: siguientes 21\$. ..... Finalizar Cancelar Ilustración 26. Pantalla de ingreso de nueva contraseña + 8. Como resultado del paso anterior, se 🛃 Restablecimiento de contraseña 🗙 mostrará la siguiente pantalla, Ch Image: the second second se indicando que la contraseña se ha restablecido correctamente. así mismo, se solicitará inicie sesión con Instituto Politécnico Nacional su nueva contraseña. Para ello, dar clic en el hipervínculo "haga clic Volver a su cuenta Ilustración 27. Pantalla confirmación de 🔇 Se restableció la contraseña restablecimiento de contraseña

Para iniciar sesión con la nueva contraseña, haga clic aquí.

aquí".

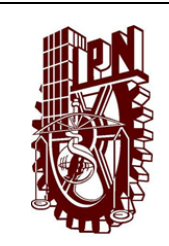

Guía para Cambio y Recuperación de Contraseña del Correo Electrónico Institucional

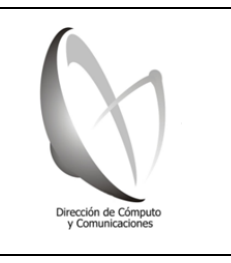

Clave del documento: GCRC-CEI

Fecha de emisión: 2020-04-23

Version: 01

Página: 15

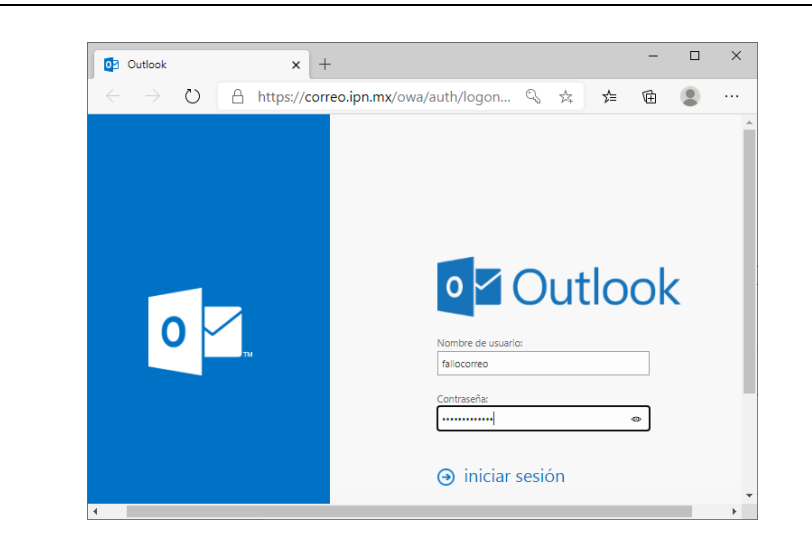

Los datos nuevos deberán ser utilizados para ingresar a la cuenta de correo electrónico institucional en el sitio web: https://correo.ipn.mx/owa

*Ilustración 28. Pantalla de Inicio de Sesión, de Cuenta de Correo Electrónico Institucional* 

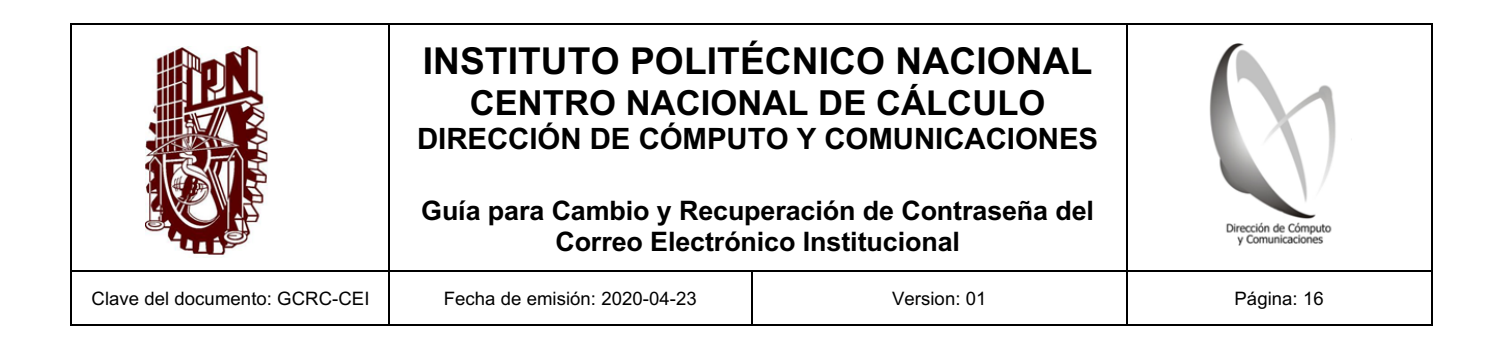

#### IV. BENEFICIOS ADICIONALES

El acceso a la plataforma Office 365, permite además de cambiar y en su caso recuperar la contraseña del correo electrónico institucional, el uso y explotación de la suite de aplicaciones y herramientas tecnológicas de Microsoft, las cuales son totalmente gratuitas para la Comunidad Politécnica y van más allá de las herramientas bien conocidas de ofimática, tal como se muestra en la siguiente figura.

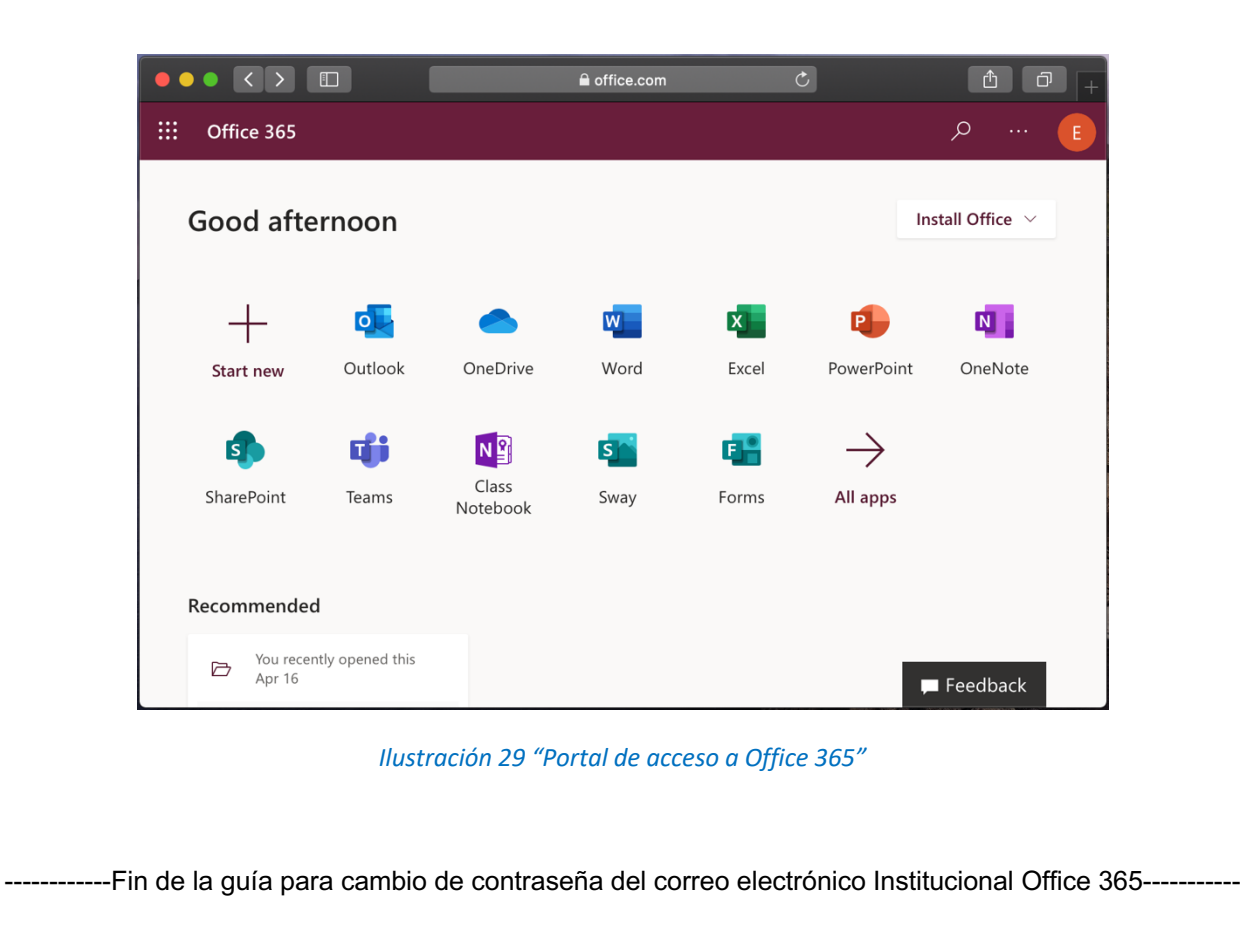